# SRM ON A BUDGET -AUTOMATING VSPHERE REPLICATION

CHRIS BRADSHAW

UK VMUG USERCON 23 November 2023

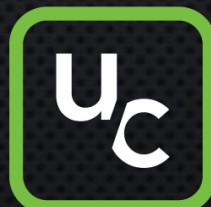

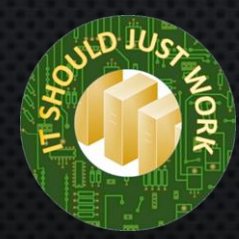

#### CONTENTS

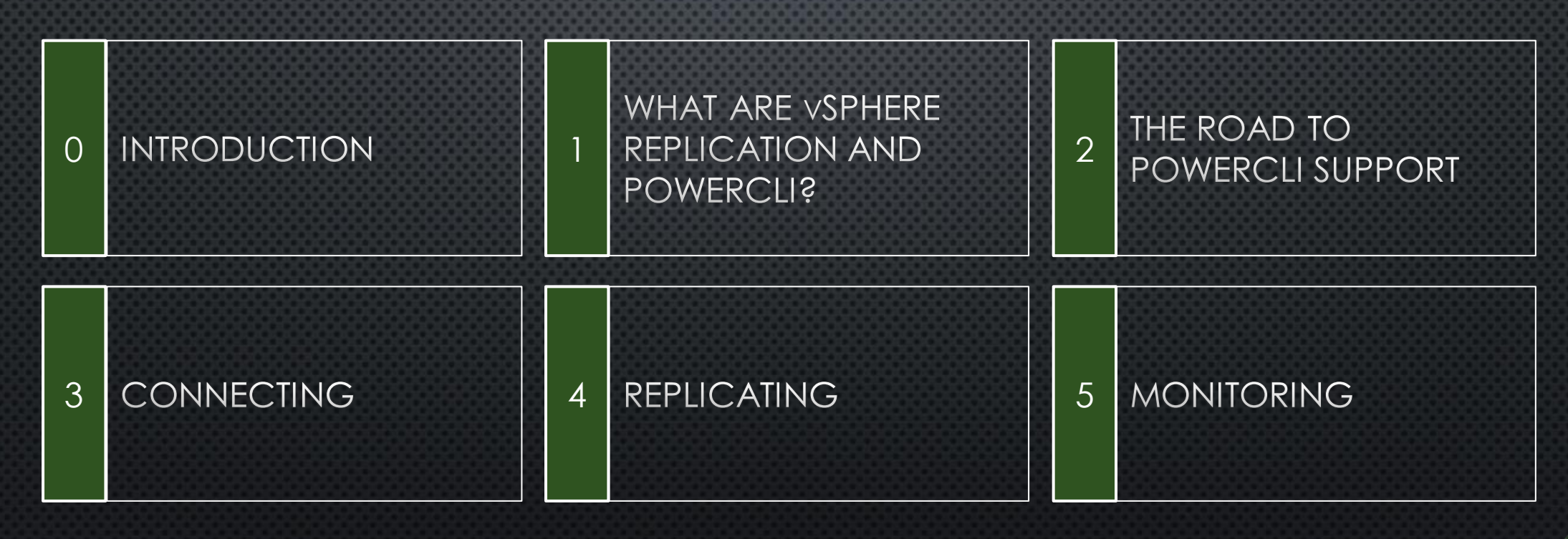

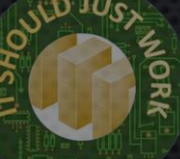

CHRIS BRADSHAW SWW.ISJW.UK (I.T. SHOULD JUST WORK) @ALDERSHOTCHRIS

@CHRISBRADSHAW@MAS.TO
STARTMENU

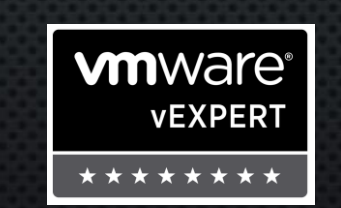

Microsoft CERTIFIED

ARCHITECT

**T-1-7** 

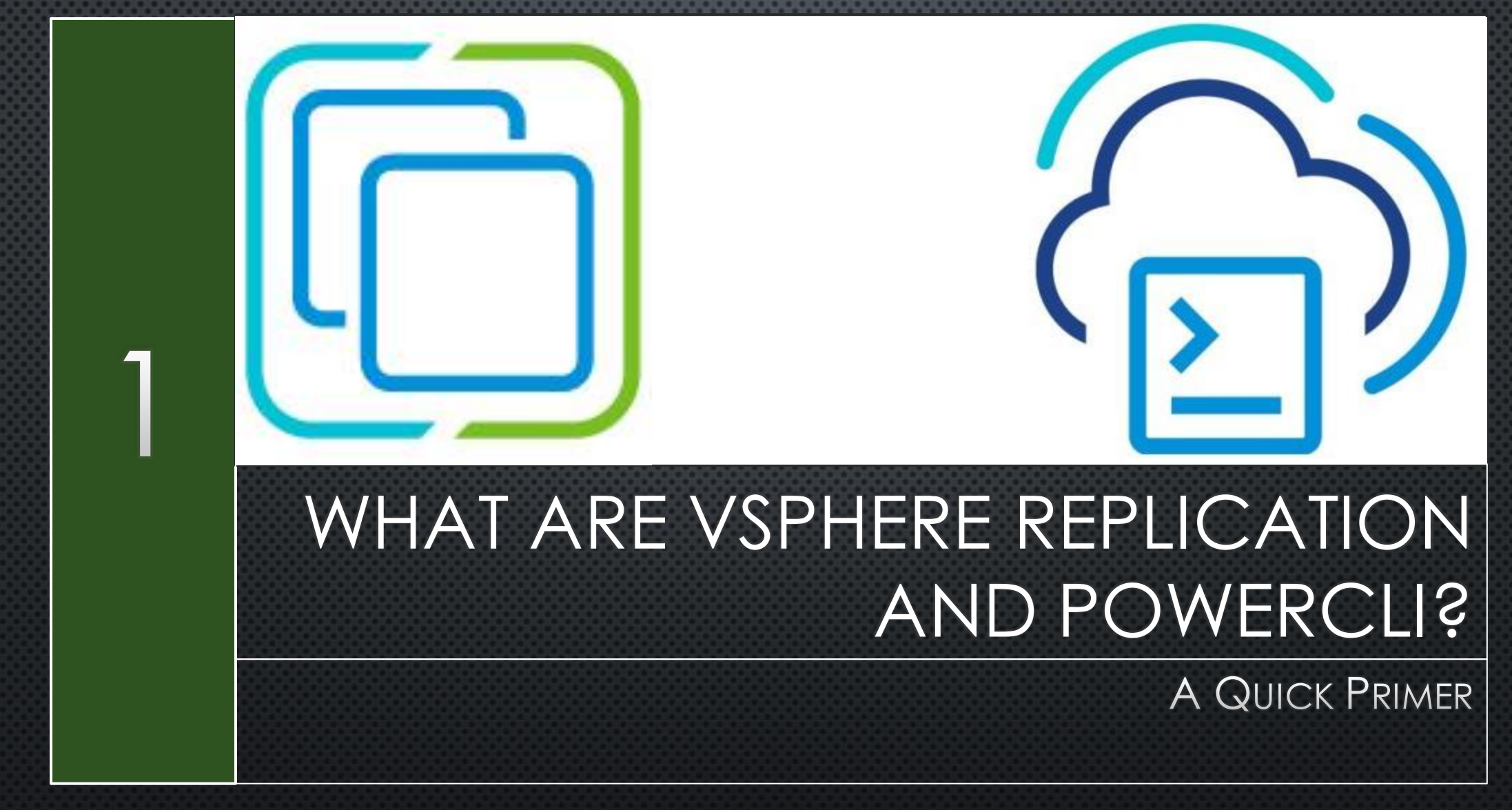

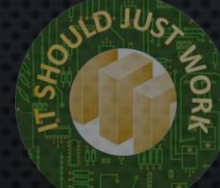

### PRODUCTION ARCHITECTURE

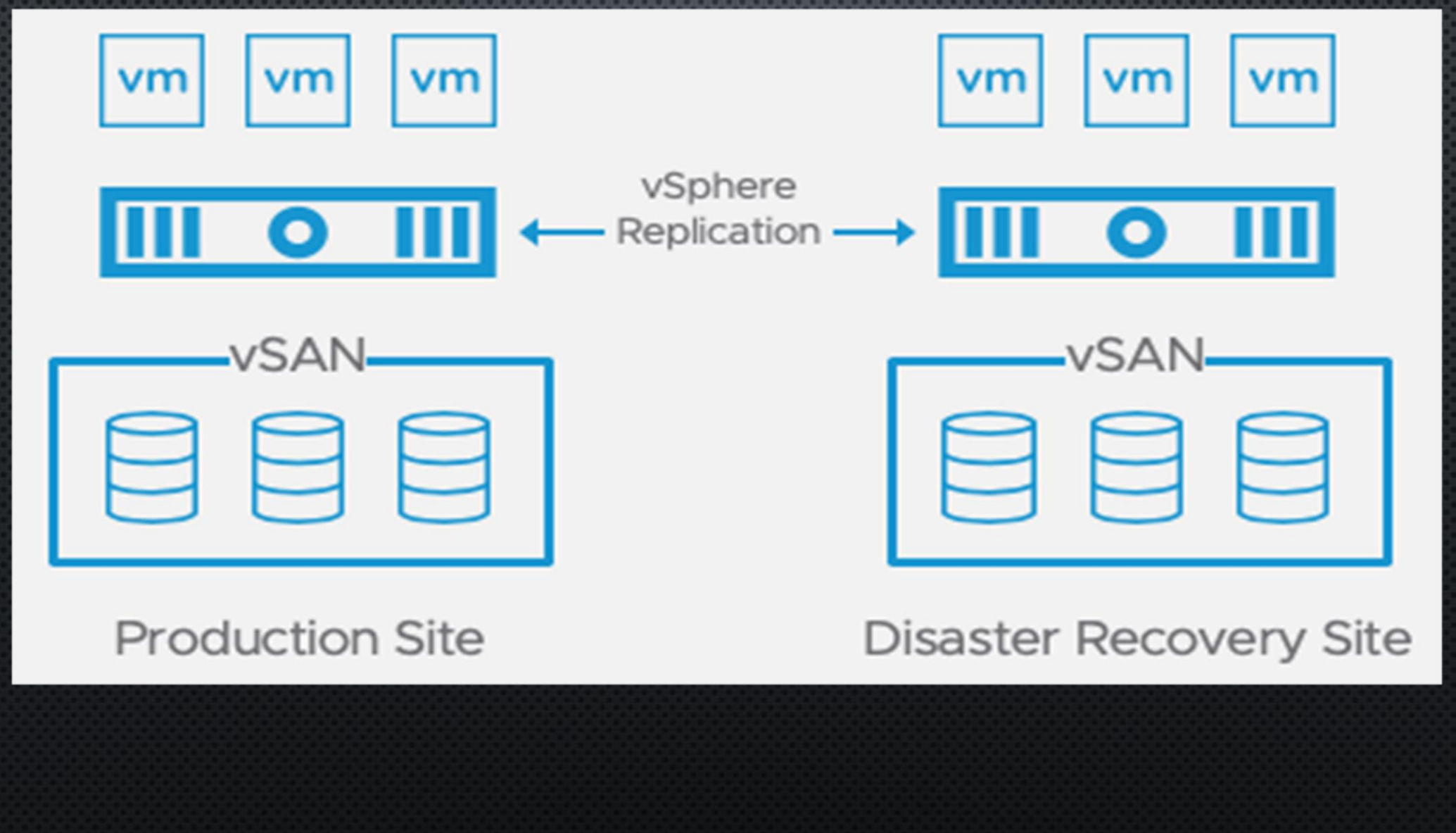

### MINIMAL DEMO ENVIRONMENT

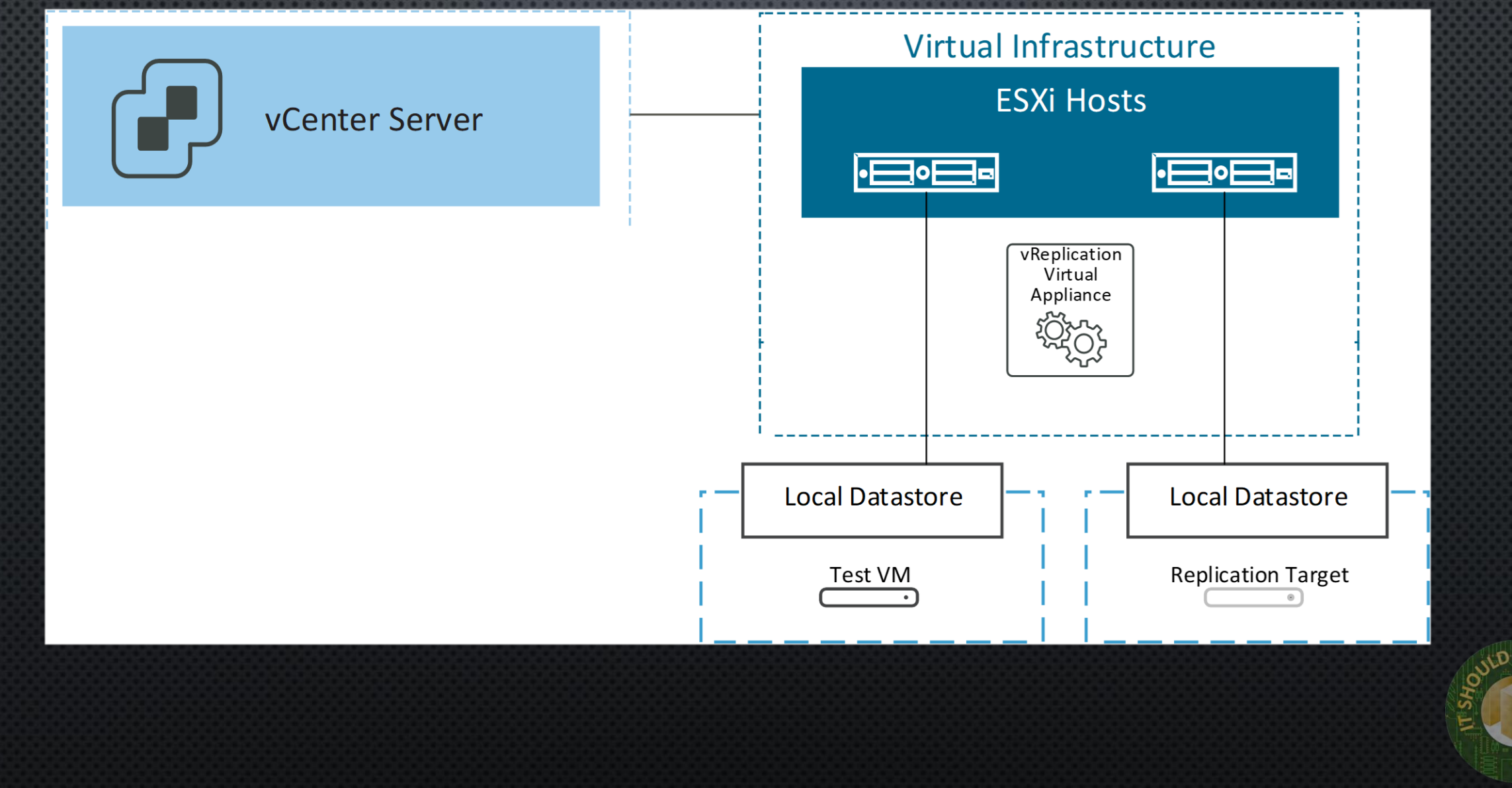

RR

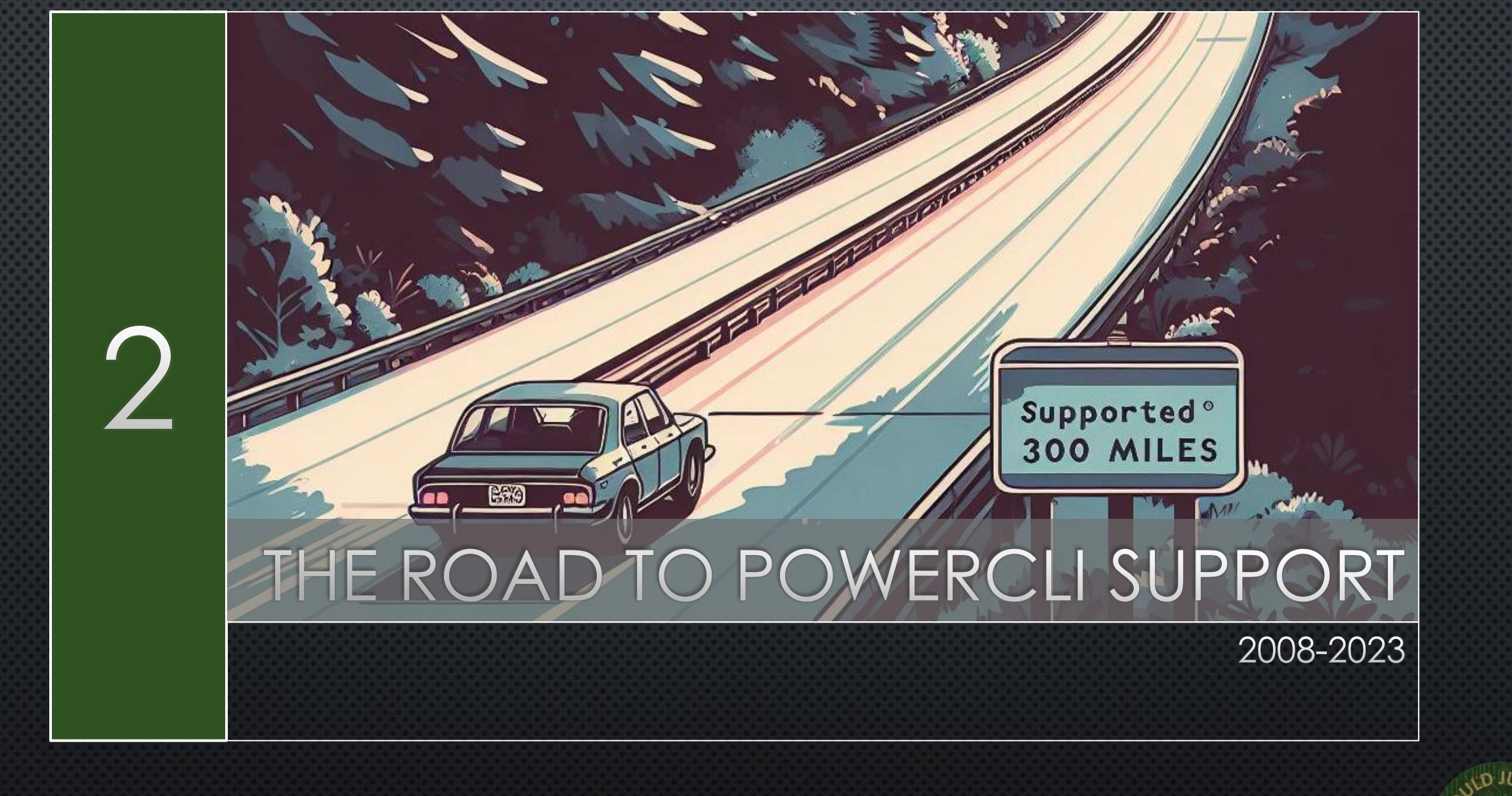

NORK NORK

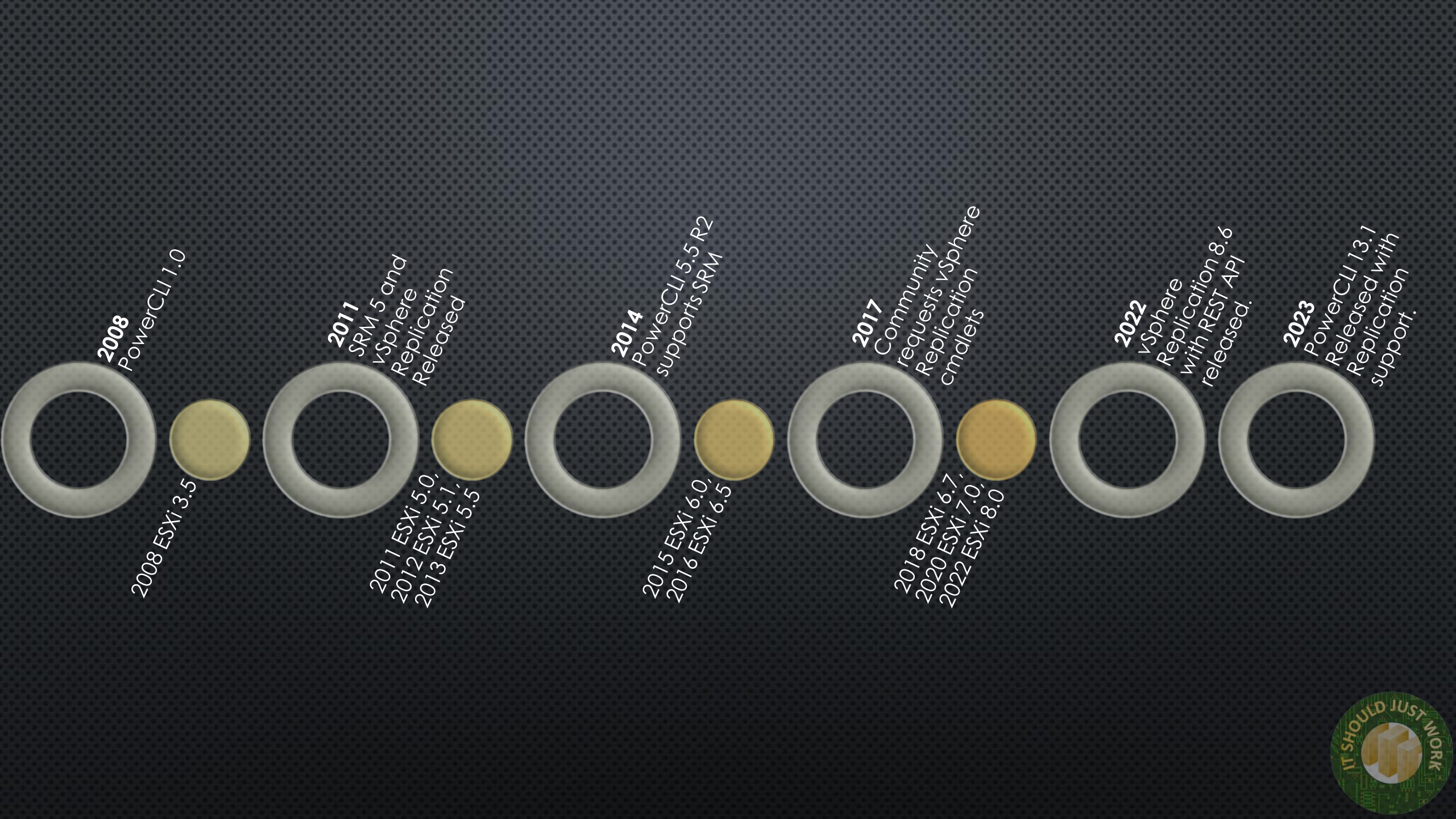

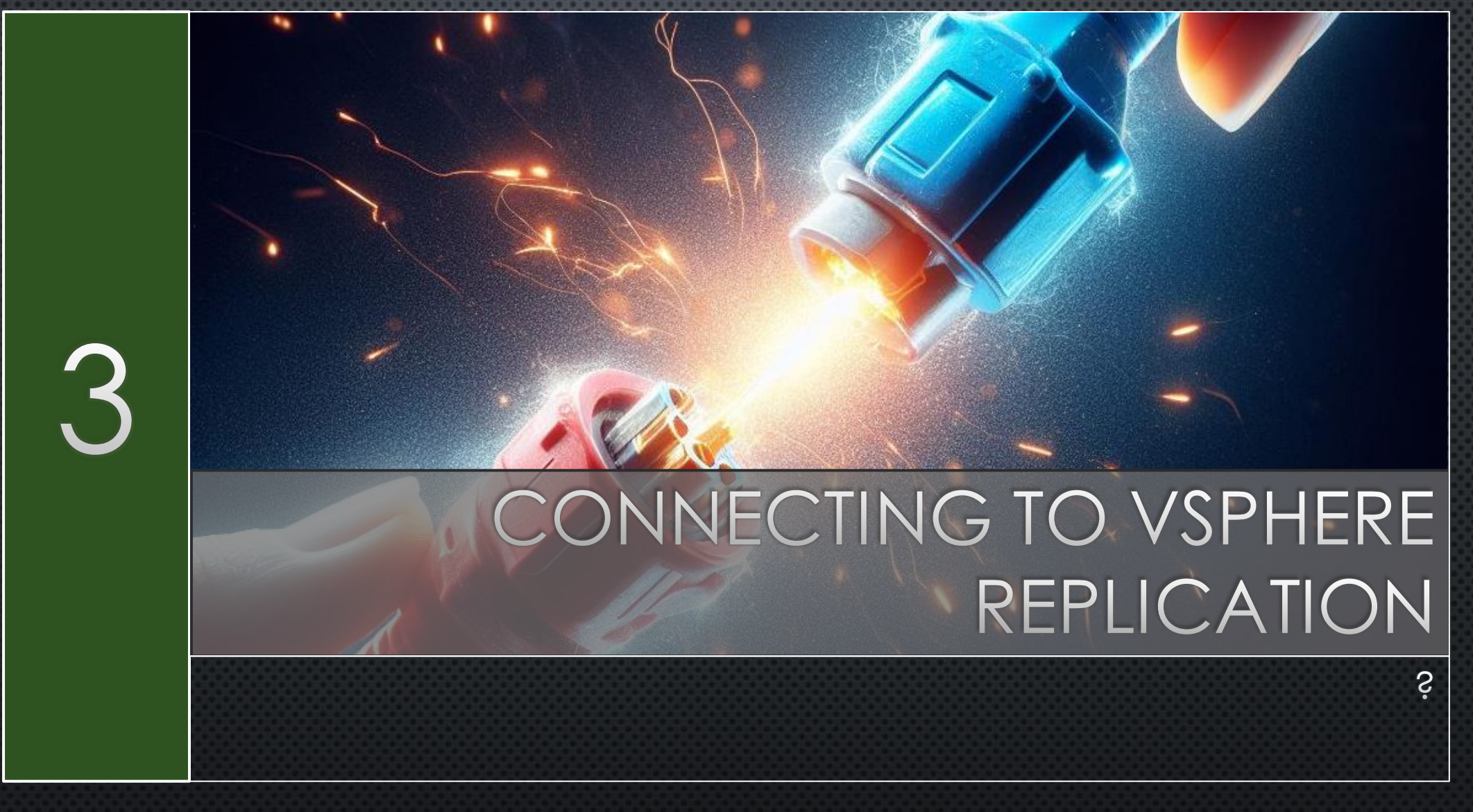

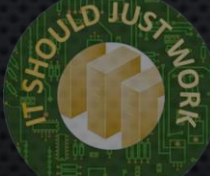

### INSTALL POWERCLI

#### NowerShell 7 (x64)

PS C:\> Install-Module VMware.PowerCLI

| PS | C:\> | Get-Module | VMware.PowerCLI | -ListAvailable |
|----|------|------------|-----------------|----------------|
|----|------|------------|-----------------|----------------|

| Directory: C:\ |           |            |                 |  |
|----------------|-----------|------------|-----------------|--|
| ModuleType     | Version   | PreRelease | Name            |  |
| Manifest       | 13.2.0.22 |            | VMware.PowerCLI |  |

PS C:\>

PSEdition ExportedCommands

Desk

Install-Module VMware.PowerCLI Get-Module Vmware.PowerCLI -ListAvailable

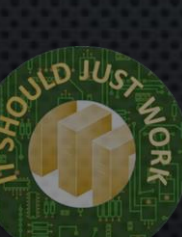

## CONNECT TO REPLICATION SERVER

#### 🗷 PowerShell 7 (x64)

| ğ | PS C:\> \$vrConnection                   | <pre>= Connect-VrServer -Server "vrtest-vReplication" `</pre>            |  |  |  |
|---|------------------------------------------|--------------------------------------------------------------------------|--|--|--|
| ğ | >> -User "administrator@vsphere.local" ` |                                                                          |  |  |  |
| ğ | >> -Password "VMware1                    |                                                                          |  |  |  |
| 8 | PS C: <> \$vrConnection                  |                                                                          |  |  |  |
| 8 |                                          |                                                                          |  |  |  |
| ĝ | AvailableApiVersions                     | : {v2, v1}                                                               |  |  |  |
| Ř | ConnectedApiVersion                      | : v2                                                                     |  |  |  |
| ğ | ServerUri                                | : https://vrtest-vreplication/                                           |  |  |  |
| ğ | User                                     | : administrator@vsphere.local                                            |  |  |  |
| ğ | IsConnected                              | : True                                                                   |  |  |  |
| 8 | Name                                     | : vrtest-vreplication                                                    |  |  |  |
| 8 | Port                                     | : 443                                                                    |  |  |  |
|   | UUID                                     | : /VrServer=administrator@vsphere.local@vrtest-vreplication:443          |  |  |  |
|   | ProductVersion                           |                                                                          |  |  |  |
|   | SessionId                                | : ODEwYjMzNDQtOGJ1YS00M2I4LTk4YWUtYTc4Y2NhMWF1N2I2                       |  |  |  |
|   | ConnectedPairings                        | : {[vrTest-vCenter , VMware.Sdk.Vr.VrServerConnection+ConnectedPairing]} |  |  |  |
|   |                                          |                                                                          |  |  |  |

\$vrConnection= Connect-VrServer -Server "vrtest-vReplication"

- -User "administrator@vsphere.local"
- -Password "VMware1!"

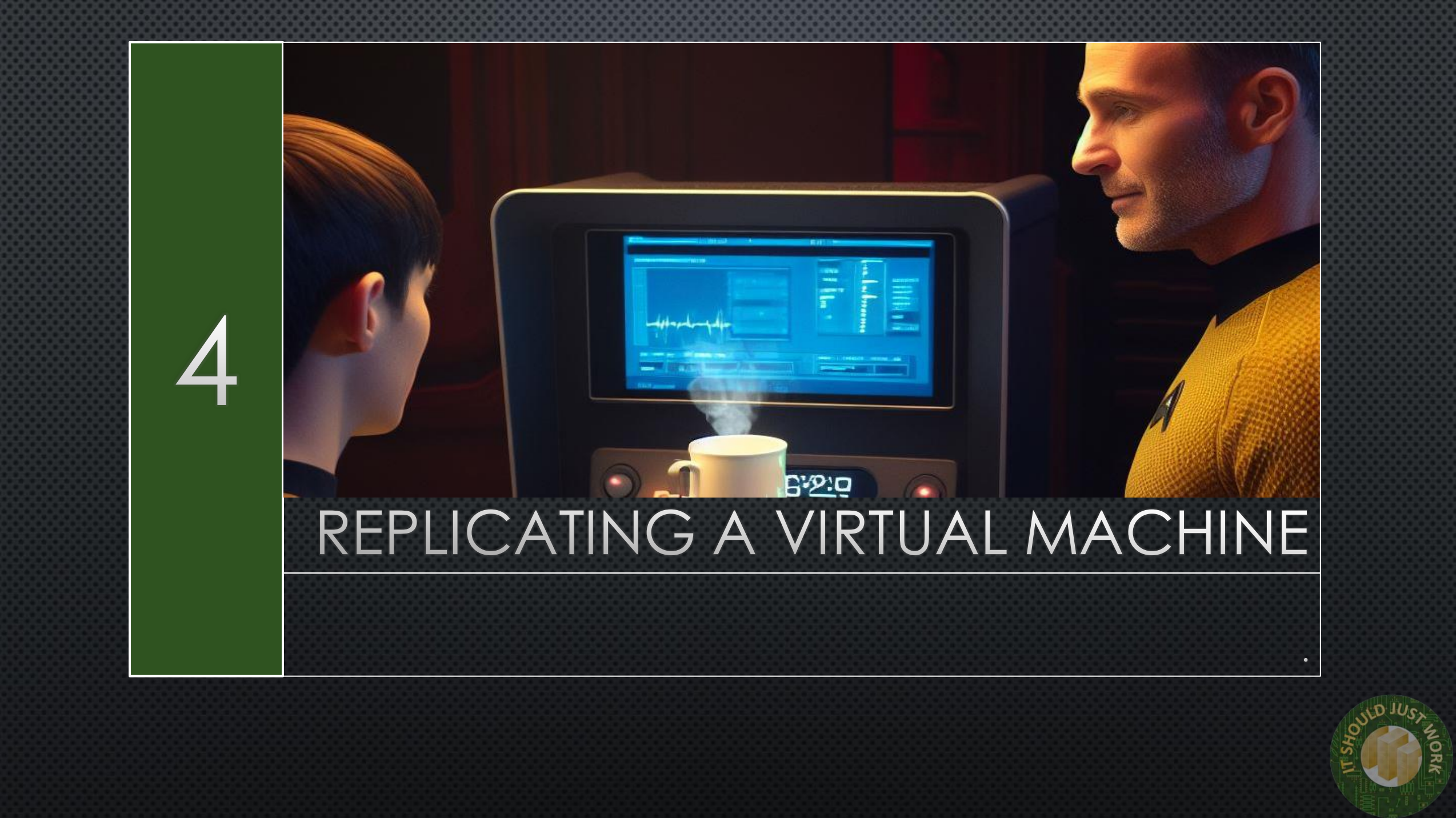

## GET VCENTER AND PAIRING IDENTITIES

#### PowerShell 7 (x64)

```
PS C:\> #Get the ID of the pairing on our vCenter
PS C:\> $vCenterName=$vrconnection.ConnectedPairings.Keys[0]
PS C:\> $PairingID=((Invoke-VrGetVrPairings).List |
       Where {$ .LocalVcServer.Name -eq $vCenterName}).PairingId.GUID
>>
PS C:\>
PS C:\>
PS C:\> #Get the ID of vCenter
PS C:\> $VCGuid=(Invoke-VrGetVrInfo).VCGuid.guid
PS C:\>
PS C:\>
PS C:\> #Look at those values
PS C:\> $PairingID
52df408a-1f9d-3086-8723-732514a624b5
PS C:\> $VCGuid
808b018f-4e96-49a4-b92a-16ee63646b5c
PS C:\> _
```

\$vCenterName=\$vrconnection.ConnectedPairings.Keys[0]
\$PairingID=((Invoke-VrGetVrPairings).List | `

Where {\$\_.LocalVcServer.Name -eq \$vCenterName}).PairingId.GUID \$VCGuid=(Invoke-VrGetVrInfo).VCGuid.guid

## GET VM AND TARGET DATASTORE

PowerShell 7 (x64)

PS C:\> #Get Remote Datastore PS C:\> \$targetDatastore = Invoke-VrGetVrCapableTargetDatastores -PairingId \$PairingId -VcenterId \$VCGuid ` >> >> -FilterProperty "Name" ` >> -Filter "datastore2" PS C:\> PS C:\> #Get VM to Replicate PS C:\> \$Vm = Invoke-VrGetLocalVms -PairingId \$PairingId ` >> -VcenterId \$VCGuid ` >> -FilterProperty "Name" ` >> -Filter "MyVM" PS C:\> PS C:\> #Get disks from VM PS C:\> \$VmDisks = @() PS C:\> \$Vm.List[0].Disks | ForEach-Object { \$VmDisks += Initialize-VrConfigureReplicationVmDisk -VmDisk \$\_` >> -EnabledForReplication: \$true >> -DestinationDatastoreId \$targetDatastore.List[0].Id ` >> -DestinationDiskFormat "SAMEASSOURCE" >> >> } PS C:\>

NID IVES MOR

## CREATE A REPLICATION SPEC

PowerShell 7 (x64)

PS C:\>

Ì≻≻

>>

>>

>>

>>

>>

>>

>>

PS C:\> \$replicationSpec = Initialize-VrConfigureReplicationSpec `

- -Rpo **15**
- >> -NetworkCompressionEnabled:\$true `
  - -MpitEnabled:\$true `
    - -AutoReplicateNewDisks:\$true
    - -LwdEncryptionEnabled:\$false
    - -MpitInstances 1 `
    - -MpitDays 1 `
    - -Disks \$VmDisks `
  - TargetVcId \$VCGuid `
- >> -VmId \$Vm.List[0].Id
- PS C:\> \_

## TURN ON THE REPLICATION

#### DowerShell 7 (x64)

| <pre>PS C:\&gt; \$task = Invoke-VrConfigureReplication -PairingId \$PairingId `         -ConfigureReplicationSpec \$replicationSpec PS C:\&gt; PS C:\&gt; #Check if the task has finished. PS C:\&gt; Invoke-VrGetTaskInfo -TaskId \$task.List[0].Id Status : RUNNING Meta : Id : Task:task-5023:808b018f-4e96-49a4-b92a-16ee63646b5c Description : Configure a virtual machine for replication DescriptionId : com.vmware.vcHms.ConfigureReplicationTask Entity : VirtualMachine:vm-2005:808b018f-4e96-49a4-b92a-16ee63646b5 EntityName : MyVM Error : Result : Progress : 0 QueuedTime : 1699992039528 CompleteTime :</pre> |                |                                                               |
|----------------------------------------------------------------------------------------------------|----------------|---------------------------------------------------------------|
| <pre>PS C:\&gt; PS C:\&gt; #Check if the task has finished. PS C:\&gt; Invoke-VrGetTaskInfo -TaskId \$task.List[0].Id Status : RUNNING Meta : Id : Task:task-5023:808b018f-4e96-49a4-b92a-16ee63646b5c Description : Configure a virtual machine for replication DescriptionId : com.vmware.vcHms.ConfigureReplicationTask Entity : VirtualMachine:vm-2005:808b018f-4e96-49a4-b92a-16ee63646b5 EntityName : MyVM Error : Result : Progress : 0 QueuedTime : 1699992039477 StartTime : 1699992039528 CompleteTime :</pre>                                                                                                    | PS C:\> \$task | = Invoke-VrConfigureReplication -PairingId \$PairingId `      |
| <pre>PS C:\&gt; PS C:\&gt; #Check if the task has finished. PS C:\&gt; Invoke-VrGetTaskInfo -TaskId \$task.List[0].Id Status : RUNNING Meta : Id : Task:task-5023:808b018f-4e96-49a4-b92a-16ee63646b5c Description : Configure a virtual machine for replication DescriptionId : com.vmware.vcHms.ConfigureReplicationTask Entity : VirtualMachine:vm-2005:808b018f-4e96-49a4-b92a-16ee63646b5 EntityName : MyVM Error : Result : Progress : 0 QueuedTime : 1699992039477 StartTime : 1699992039528 CompleteTime :</pre>                                                                                                    | pc c.l         | rekepiicacionspec prepiicacionspec                            |
| <pre>PS C:\&gt; #Check if the task has finished.<br/>PS C:\&gt; Invoke-VrGetTaskInfo -TaskId \$task.List[0].Id<br/>Status : RUNNING<br/>Meta :<br/>Id : Task:task-5023:808b018f-4e96-49a4-b92a-16ee63646b5c<br/>Description : Configure a virtual machine for replication<br/>DescriptionId : com.vmware.vcHms.ConfigureReplicationTask<br/>Entity : VirtualMachine:vm-2005:808b018f-4e96-49a4-b92a-16ee63646b5<br/>EntityName : MyVM<br/>Error :<br/>Result :<br/>Progress : 0<br/>QueuedTime : 1699992039477<br/>StartTime : 1699992039528<br/>CompleteTime :</pre>                                                         | PS C:\>        |                                                               |
| <pre>PS C:\&gt; Invoke-VrGetTaskInfo -TaskId \$task.List[0].Id Status : RUNNING Meta : Id : Task:task-5023:808b018f-4e96-49a4-b92a-16ee63646b5c Description : Configure a virtual machine for replication DescriptionId : com.vmware.vcHms.ConfigureReplicationTask Entity : VirtualMachine:vm-2005:808b018f-4e96-49a4-b92a-16ee63646b5 EntityName : MyVM Error : Result : Progress : 0 QueuedTime : 1699992039477 StartTime : 1699992039528 CompleteTime :</pre>                                                                                                    | PS C:\> #Check | if the task has finished.                                     |
| <pre>Status : RUNNING<br/>Meta :<br/>Id : Task:task-5023:808b018f-4e96-49a4-b92a-16ee63646b5c<br/>Description : Configure a virtual machine for replication<br/>DescriptionId : com.vmware.vcHms.ConfigureReplicationTask<br/>Entity : VirtualMachine:vm-2005:808b018f-4e96-49a4-b92a-16ee63646b5<br/>EntityName : MyVM<br/>Error :<br/>Result :<br/>Progress : 0<br/>QueuedTime : 1699992039477<br/>StartTime : 1699992039528<br/>CompleteTime :</pre>                                                                                                    | PS C:\> Invoke | -VrGetTaskInfo -TaskId \$task.List[0].Id                      |
| <pre>Meta :<br/>Id : Task:task-5023:808b018f-4e96-49a4-b92a-16ee63646b5c<br/>Description : Configure a virtual machine for replication<br/>DescriptionId : com.vmware.vcHms.ConfigureReplicationTask<br/>Entity : VirtualMachine:vm-2005:808b018f-4e96-49a4-b92a-16ee63646b5<br/>EntityName : MyVM<br/>Error :<br/>Result :<br/>Progress : 0<br/>QueuedTime : 1699992039477<br/>StartTime : 1699992039528<br/>CompleteTime :</pre>                                                                                                    | Status         | : RUNNING                                                     |
| <pre>Id : Task:task-5023:808b018f-4e96-49a4-b92a-16ee63646b5c Description : Configure a virtual machine for replication DescriptionId : com.vmware.vcHms.ConfigureReplicationTask Entity : VirtualMachine:vm-2005:808b018f-4e96-49a4-b92a-16ee63646b5 EntityName : MyVM Error : Result : Progress : 0 QueuedTime : 1699992039477 StartTime : 1699992039528 CompleteTime :</pre>                                                                                                    | Meta           |                                                               |
| Description : Configure a virtual machine for replication<br>DescriptionId : com.vmware.vcHms.ConfigureReplicationTask<br>Entity : VirtualMachine:vm-2005:808b018f-4e96-49a4-b92a-16ee63646b5<br>EntityName : MyVM<br>Error :<br>Result :<br>Progress : 0<br>QueuedTime : 1699992039477<br>StartTime : 1699992039528<br>CompleteTime :                                                                                                    | Id             | : Task:task-5023:808b018f-4e96-49a4-b92a-16ee63646b5c         |
| DescriptionId : com.vmware.vcHms.ConfigureReplicationTask<br>Entity : VirtualMachine:vm-2005:808b018f-4e96-49a4-b92a-16ee63646b5<br>EntityName : MyVM<br>Error :<br>Result :<br>Progress : 0<br>QueuedTime : 1699992039477<br>StartTime : 1699992039528                                                                                                    | Description    | : Configure a virtual machine for replication                 |
| Entity : VirtualMachine:vm-2005:808b018f-4e96-49a4-b92a-16ee63646b5<br>EntityName : MyVM<br>Error :<br>Result :<br>Progress : 0<br>QueuedTime : 1699992039477<br>StartTime : 1699992039528<br>CompleteTime :                                                                                                    | DescriptionId  | : com.vmware.vcHms.ConfigureReplicationTask                   |
| EntityName : MyVM<br>Error :<br>Result :<br>Progress : 0<br>QueuedTime : 1699992039477<br>StartTime : 1699992039528<br>CompleteTime :                                                                                                    | Entity         | : VirtualMachine:vm-2005:808b018f-4e96-49a4-b92a-16ee63646b5c |
| Error :<br>Result :<br>Progress : 0<br>QueuedTime : 1699992039477<br>StartTime : 1699992039528<br>CompleteTime :                                                                                                    | EntityName     | : MyVM                                                        |
| Result :<br>Progress : 0<br>QueuedTime : 1699992039477<br>StartTime : 1699992039528<br>CompleteTime :                                                                                                    | Error          |                                                               |
| Progress : 0<br>QueuedTime : 1699992039477<br>StartTime : 1699992039528<br>CompleteTime :                                                                                                    | Result         |                                                               |
| QueuedTime : 1699992039477<br>StartTime : 1699992039528<br>CompleteTime :                                                                                                    | Progress       | : 0                                                           |
| StartTime : 1699992039528<br>CompleteTime :                                                                                                    | OueuedTime     | : 1699992039477                                               |
| CompleteTime :                                                                                                    | StartTime      | : 1699992039528                                               |
|                                                                                                    | CompleteTime   |                                                               |

0

## TURN ON THE REPLICATION

PowerShell 7 (x64)

#### PS C:\> Invoke-VrGetTaskInfo -TaskId \$task.List[0].Id

| Status        |
|---------------|
| Meta          |
| Id            |
| Description   |
| DescriptionId |
| Entity        |
| EntityName    |
| Error         |
| Result        |
| Progress      |
| QueuedTime    |
| StartTime     |
| CompleteTime  |
|               |

SUCCESS

- Task:task-5023:808b018f-4e96-49a4-b92a-16ee63646b5c
- : Configure a virtual machine for replication
- com.vmware.vcHms.ConfigureReplicationTask
- : VirtualMachine:vm-2005:808b018f-4e96-49a4-b92a-16ee63646b5c : MyVM

0

1699992039477

: 1699992039528

: 1699992054575

PS C:\> 🛓

NICH A

### VIEW REPLICATION IN WEB CLIENT

| vmw | Site Recovery | Replications within the<br>vrTest-vCenter. | same vCenter Server | ~ |
|-----|---------------|--------------------------------------------|---------------------|---|
| Sit |               | ns                                         |                     |   |

Site

RECONFIGURE NEW PAUSE RESUME REMOVE SYNC NOW RECOVER Virtual Machine Status  $\checkmark$ Δ - $\sim$ ☐ MyVM 🕒 Initial Sync  $\sim$ 1 of 1 Configured disks: Last instance sync point: Nov 14, 2023, 8:15:15 PM Auto-replicate new disks Enabled 1 minute and 8 seconds Last sync duration: Managed by: VR Last sync size: 15.38 MB Disabled Quiescing: 6 seconds Lag time: Enabled Network compression: RPO: 15 minutes Network encryption: Disabled Points in time: Enabled (keep 1 instances per day for the last Enabled DataSets replication: Replica disk usage: 21.49 MB Datastore: adatastore2 Deplication ID GID\_03b2102\_1602\_1305\_2360\_03682pdcbcc

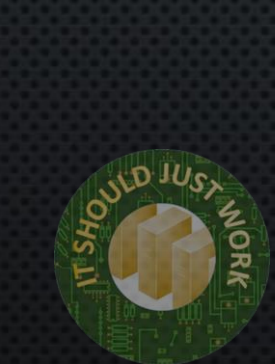

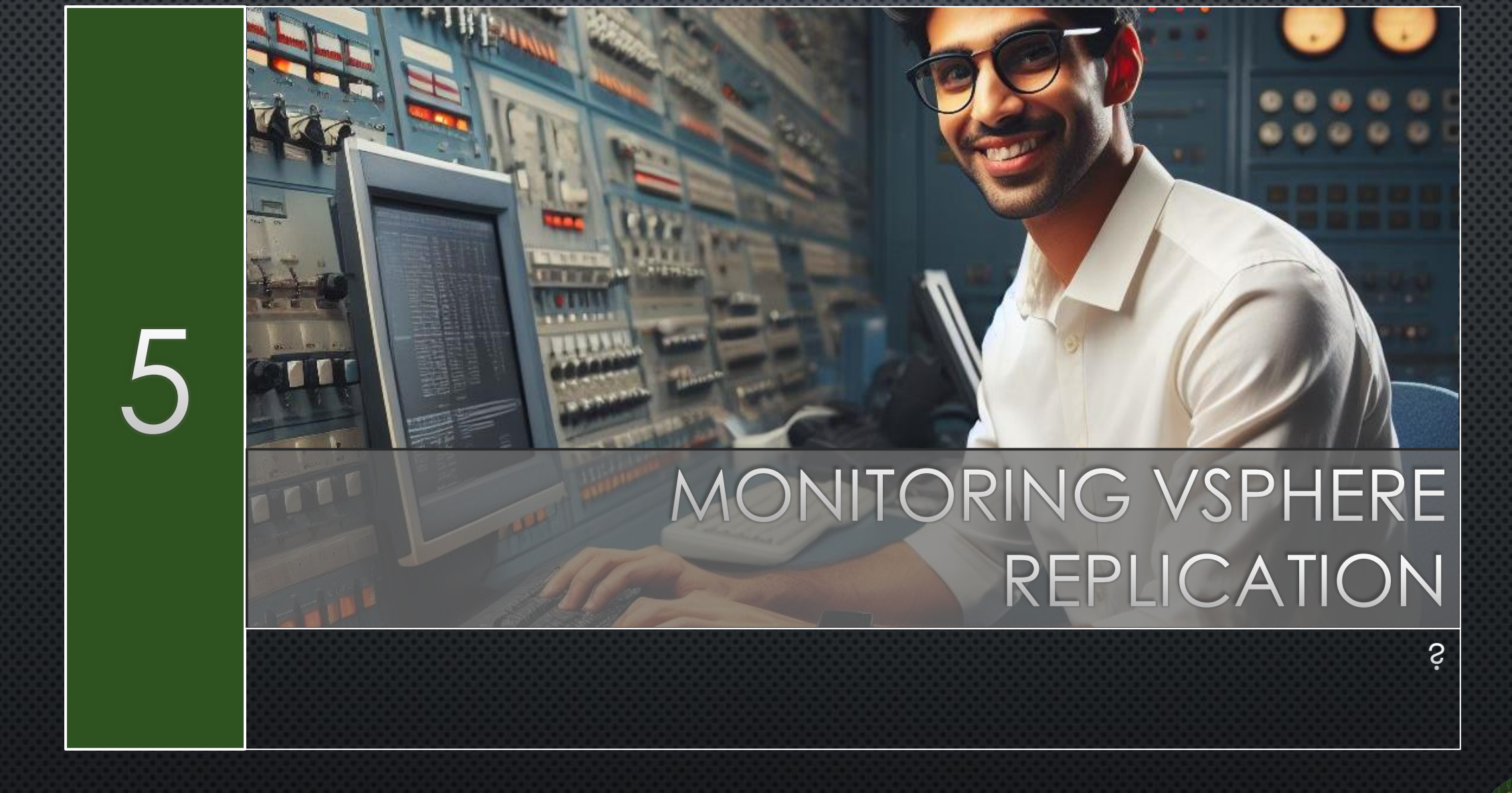

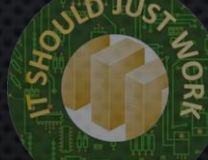

### LIST CONFIGURED REPLICATIONS

#### PowerShell 7 (x64)

PS C:\> (Invoke-VrGetAllReplications -pairingId \$pairingID -SourceVcGuid \$VCGuid -ExtendedInfo \$true).List
>> Select Name, @{N="status";E={\$\_.status.status}}, @{N="RpoViolation";E={\$\_.status.rpoviolation}},RPO

Name status RpoViolation Rpo MyVM ACTIVE False 15 PS C:\>

(Invoke-VrGetAllReplications -pairingId \$pairingID `
 -SourceVcGuid \$VCGuid -ExtendedInfo \$true).List | `
Select Name, @{N="status";E={\$\_.status.status}},`
 @{N="RpoViolation";E={\$ .status.rpoviolation}},RPO

#### USE CASES

- LIMITED BUDGET
- Home Lab
- BRANCH OR SOHO
- IMPORTANT TEST/DEV
- DATA CENTRE MIGRATION

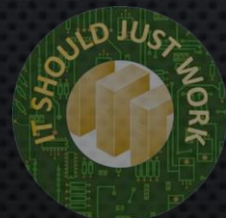

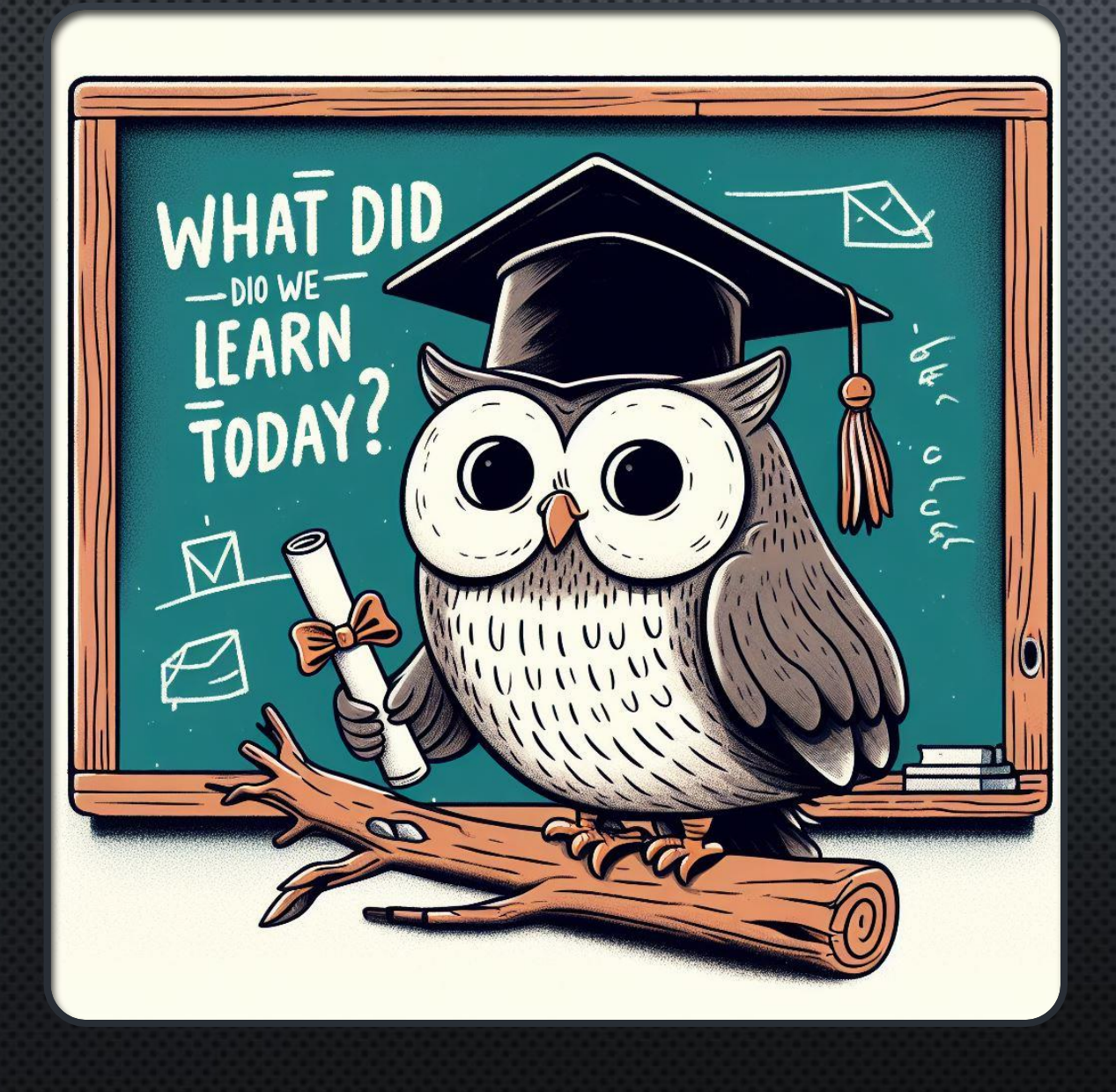

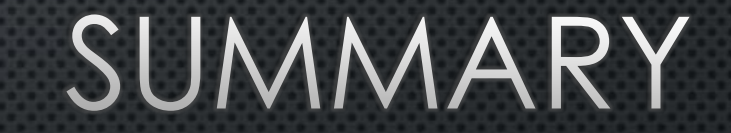

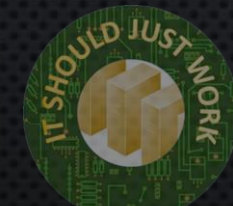

# QUESTIONS OR COMMENTS

#### SCAN FOR MORE INFO!

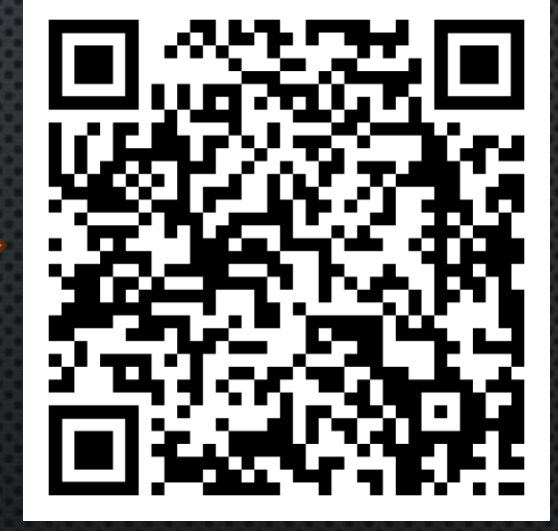

SWWW.ISJW.UK (I.T. SHOULD JUST WORK) SALDERSHOTCHRIS

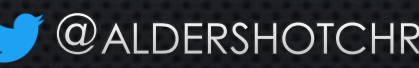

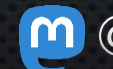

@CHRISBRADSHAW@MAS.TO

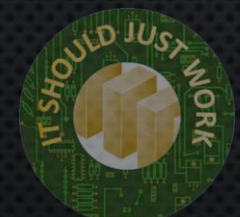